## Alterar o endereço IP da LAN do roteador VoIP

## Contents

#### Introdução

<u>Como altero o endereço IP do meu roteador VoIP Cisco Small Business?</u> Informações Relacionadas

## Introdução

Este artigo é um em uma série para auxiliar na instalação, no troubleshooting e na manutenção de produtos Cisco Small Business.

# P. Como altero o endereço IP do meu roteador VoIP Cisco Small Business?

Α.

Às vezes, é necessário alterar o endereço IP da LAN do roteador para evitar um conflito de endereço IP entre o roteador VoIP e outros dispositivos de rede. Para obter instruções, conclua as etapas neste documento.

Alterar o endereço IP da LAN do roteador

Conclua estes passos para alterar o endereço IP da LAN do roteador:

Passo 1:

Acesse a página baseada na Web para configuração do roteador. Para obter instruções, clique <u>aqui</u>.

Passo 2:

Quando a página de configuração baseada na Web do roteador for exibida, procure Local IP Address (Endereço IP local) e altere-o para "192.168.2.1" para evitar um conflito de endereço IP.

| LINKSYS <sup>®</sup><br>A Division of Cisco Systems, Inc. |                                                                                     |                              |                   |                        |                          |                                     |                                                                                                    |                                                                           |                                     |
|-----------------------------------------------------------|-------------------------------------------------------------------------------------|------------------------------|-------------------|------------------------|--------------------------|-------------------------------------|----------------------------------------------------------------------------------------------------|---------------------------------------------------------------------------|-------------------------------------|
|                                                           |                                                                                     |                              |                   |                        |                          |                                     |                                                                                                    |                                                                           |                                     |
| Setup                                                     | Setup                                                                               | Wireless                     | Security          | Access<br>Restrictions | Applications<br>& Gaming | Administr                           | ation                                                                                                    | Status                                                                    | ¥oice                               |
|                                                           | Bas                                                                                 | ic Setup                     |                   | DDNS                   | MAC Add                  | tress Clone                         |                                                                                                    | Advanced R                                                                | Routing                             |
| Internet Setup                                            |                                                                                     |                              |                   |                        |                          |                                     | Basi                                                                                                    | : Setup                                                                   |                                     |
| Internet Connection Type                                  | Obtain an IP automatically   Host Name:   Domain Name:   MTU: C Auto C Manual Size: |                              |                   |                        |                          |                                     | The Basic Setup screen is<br>where basic configuration<br>is performed. Some ISPs<br>(Internet Service<br>Providers) will require that<br>you enter the DNS<br>information. These settings<br>can be obtained from your<br>ISP. After you have |                                                                           |                                     |
| Optional Settings<br>(required by some ISPs)              |                                                                                     |                              |                   |                        |                          |                                     |                                                                                                    |                                                                           |                                     |
| Network Setup<br>Router IP                                | Loc<br>Sub                                                                          | al IP Address:<br>onet Mask: | 192.16<br>255.255 | 8.2.1<br>.255.0 💌      | CH<br>IP<br>"1           | nange Loca<br>Address<br>92.168.2.1 | to Imini<br>1" <sup>Interna</sup>                                                                                                    | ured these<br>ould set a<br>ord from tl<br><i>istration-</i><br>gement so | settings,<br>router<br>he<br>creen. |

Passo 3:

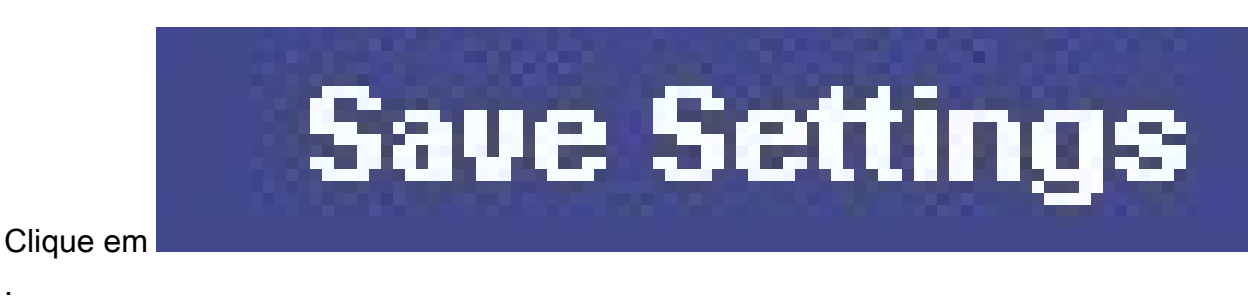

### Passo 4:

Renove o endereço IP do computador.

Observação: o roteador será reinicializado depois que você aplicar as configurações. Acesse a página de configuração do roteador usando "192.168.2.1" (ou seja, o novo endereço IP do roteador VoIP).

### Informações Relacionadas

Suporte Técnico e Documentação - Cisco Systems

### Sobre esta tradução

A Cisco traduziu este documento com a ajuda de tecnologias de tradução automática e humana para oferecer conteúdo de suporte aos seus usuários no seu próprio idioma, independentemente da localização.

Observe que mesmo a melhor tradução automática não será tão precisa quanto as realizadas por um tradutor profissional.

A Cisco Systems, Inc. não se responsabiliza pela precisão destas traduções e recomenda que o documento original em inglês (link fornecido) seja sempre consultado.